USER MANUAL BENUTZERHANDBUCH UŽIVATELSKÝ MANUÁL UŽÍVATEĽSKÝ MANUÁL

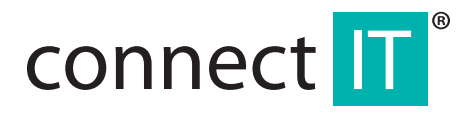

# BLUETOOTH 4.0 USB DONGLE BT403

CI-479

#### 5. Select the installation directory (recommended to use the preset) and click Next.

# 1 Specifications

- Bluetooth 4.0+LE+EDR Class 1
- Transmission range up to 100 m
- EN Miniature dimensions
  - LED control lamp
  - Low energy consumption
  - Able to connect up to 7 devices at the same time
  - CSR harmony as a part of the package
  - Compatible with Windows 7/8/10

# 2 Installation

- 1. Insert bluetooth dongle to USB port of the computer.
- 2. Wait for installation of drivers.

For use of APTX function for pairing the bluetooth dongle with a headset or speaker you must install the utility from the attached CD. Installation needs the access to Internet. During the installation it may be displayed a warning about installation of non-signed drivers, which must be confirmed:

- 1. Start the installation by clicking the setup.exe.
- 2. Select the language and click OK.

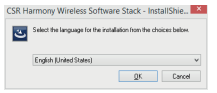

### 3. Click Next.

4. Confirm that you agree with the terms of the License Agreement and click Next.

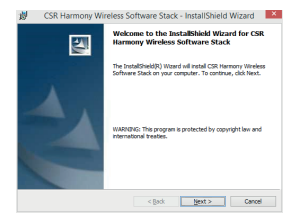

| 🖞 CSR Harmony Wireless Si                                                                                                    | oftware Stack                                                                                                    | - InstallShield                                                                                                    | Wizard ×                                                                                                    |
|----------------------------------------------------------------------------------------------------|----------------------------------------------------------------------------------------------------|----------------------------------------------------------------------------------------------------|----------------------------------------------------------------------------------------------------|
| License Agreement<br>Please read the following license agree                                                                                                    | ment carefully.                                                                                                    |                                                                                                    |                                                                                                    |
| BEFORE DOWINLOADING THE SOFTWARE<br>INTO THE LEXING A GREENINT SET OUT<br>BEFORE YOU CHECK THE BOX STATING<br>AND CONSTRUME AND ADDRESS TO THE<br>AND CONSTRUME AND ADDRESS TO THE<br>SOUTHOR STATISTICS AND ADDRESS TO THE<br>SOUTHORY THE LEXING AN INTE 'S<br>SOFTWARE. BY CLEXING ON THE 'S<br>SOFTWARE. BY CLEXING ON THE 'S<br>SOFTWARE. BY CLEXING ON THE 'S<br>SOFTWARE. BY CLEXING ON THE 'S<br>SOFTWARE. BY CLEXING ON THE 'S<br>SOFTWARE. BY CLEXING THE SOFTWARE. BY<br>THE SOFTWARE. BY CLEXING THE SOFTWARE. BY<br>THE SOFTWARE. BY CLEXING THE SOFTWARE. BY<br>THE SOFTWARE. BY CLEXING THE SOFTWARE. BY<br>THE SOFTWARE. BY CLEXING THE SOFTWARE. BY<br>THE SOFTWARE. BY CLEXING THE SOFTWARE. BY<br>THE SOFTWARE. BY CLEXING THE SOFTWARE. BY<br>THE SOFTWARE. BY CLEXING THE 'S<br>SOFTWARE. BY CLEXING THE 'S<br>SOFTWARE. BY CLEXING THE SOFTWARE. BY<br>THE SOFTWARE. BY CLEXING THE 'S<br>SOFTWARE. BY CLEXING THE 'S<br>SOF | FOR YOUR USE<br>BELOW, PLEASE<br>IT MAYE READ,<br>DAT THE YAG R<br>OAD THE SOFTW<br>TWARE YOU AR<br>IF YOU DO NO<br>"AGREE" BOX<br>SACK" BUTTON,<br>YOU WILL NOT<br>TED TO DOWNLO. | YOU ARE REQUES<br>READ THIS LICENC<br>IND UNDERSTOOD<br>E" BOX) AT THE<br>ARE, BY CHECKIN<br>E CONSENTING TO<br>T ADREE TO ALL<br>NUE DO NOT DO<br>OR BY CLOSING<br>BE GRANTED A LI<br>AD THE SOFTWARE | TED TO ENTER A<br>E AGREEMENT<br>THESE TERMS<br>END OF THIS<br>3 THE 'AGREE'<br>BE LEGALLY<br>HE TERMS OF<br>WINLOAD THE<br>THIS WINDOW<br>DENCE TO USE |
| I gcospt the terms in the loanse agreen                                                                                                    | sent                                                                                                    |                                                                                                    | Print                                                                                                    |
| O I go not accept the terms in the license                                                                                                    | agreement                                                                                                    |                                                                                                    |                                                                                                    |
| Installshield                                                                                                    |                                                                                                    |                                                                                                    |                                                                                                    |
|                                                                                                    | < gack                                                                                                    | Next >                                                                                                    | Cancel                                                                                                    |

6. Select the device type, Laptop or PC/Desktop. You may keep the original values of

| CSR H                     | larmony Wirel                               | ess Software St                                                                                            | ack - InstallShie                                                                                                    | d Wizard                                                                                                    |
|---------------------------|---------------------------------------------|----------------------------------------------------------------------------------------------------|----------------------------------------------------------------------------------------------------|----------------------------------------------------------------------------------------------------|
| tination I<br>ick Next to | tokker<br>install to this folder            | , or click Change to i                                                                                     | nstal to a different fi                                                                                                    |                                                                                                    |
| ) in                      | stall CSR Harmony V<br>(Program Files (CSR) | Wreless Software Sta<br>(CSR Harmony Wrele                                                                 | eck to:<br>ss Software Stack\                                                                                                    | Change                                                                                                    |
|                           |                                             |                                                                                                    |                                                                                                    |                                                                                                    |
|                           |                                             |                                                                                                    |                                                                                                    |                                                                                                    |
|                           |                                             |                                                                                                    |                                                                                                    |                                                                                                    |
| hield                     |                                             |                                                                                                    |                                                                                                    |                                                                                                    |
|                           | tination I<br>ck Next to<br>D C:            | tatation Folder<br>di Next to Install to the folde<br>Distal CSR Henrony I<br>CL/Program Piles(CSR<br>Held | Instance Today Instance Today Instance Today Instance Today Instance Today Instance Today Instance Today Instance Today Instance Today Instance Instance In | Stantian Halfer<br>Charl to mind to the follow, or child Charge to mind to a different fi<br>Stanti CR Hanney Winders Schwart Stack to:<br>Chylagen Pfel(SI)(CR Henney Weeks Schwart Stack)<br>Chylagen Pfel(SI)(CR Henney Weeks Schwart Stack) |

#### options of Discovery Mode and SCMS-T. Click Next.

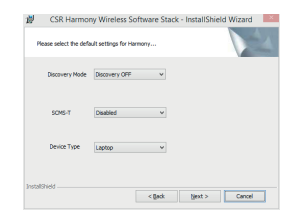

#### 7. Click Install

| Rea      | contributions whereas software static - instantaneed without                                              |
|----------|----------------------------------------------------------------------------------------------------|
| n        | he wizard is ready to begin installation.                                                                 |
| a        | ick Install to begin the installation.                                                                    |
| af an    | you want to review or change any of your installation settings, click Back. Click Cancel to<br>the woard. |
|          |                                                                                                    |
|          |                                                                                                    |
|          |                                                                                                    |
|          |                                                                                                    |
|          |                                                                                                    |
|          |                                                                                                    |
|          |                                                                                                    |
| Installs | Tred.                                                                                                    |

8. Click Finish.

## **3** Pairing

 Click with right button to the bluetooth icon in the notification area and select Show Bluetooth Devices.

| Turn Bluetooth Radio Off<br>Turn Discovery On |           |
|-----------------------------------------------|-----------|
| Add Bluetooth Device                          | •         |
| Show Bluetooth Devices                        |           |
| Bluetooth Settings                            |           |
| About                                         |           |
| 1 (8 2) 10 10 and -                           | 1/20/2015 |

2. Click Add Device and select, for example, Audio/Video device.

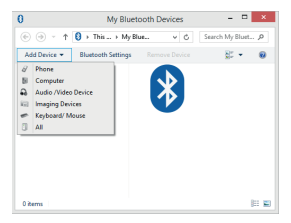

Make sure that the device is visible during the searching. Select the found out device from the list and click Next.

EN

4. After finishing the pairing click Finish.

During the pairing you may be prompted to enter the pairing code. You must enter the identical code to both devices. If you pair the earphones that do not enable to enter a code, please, try to use the combination of **0000** or **1234**, or have a look at the manual of the paired device.

## 4 Additional information

In setting the Bluetooth (the item in the menu after clicking with right button to the bluetooth icon in the notification area) you can set the incorporated services, file sharing, COM ports, PIM and others.

## **5** Problem solving

# Installation was carried out smoothly but the dongle is not detected by computer.

Make sure that the USB port used for the dongle is functioning via connecting e.g. a keyboard or a mouse. If you have installed a different driver or software for bluetooth, the driver or software must be uninstalled.

## The dongle is functioning but in searching no device is displayed.

Make sure that the searched device is within the range - 100 m in the open space without obstacles or 10 m in the building. Make sure that the device is switched on and ready and in the searching mode.

# Obsah je uzamčen

Dokončete, prosím, proces objednávky.

Následně budete mít přístup k celému dokumentu.

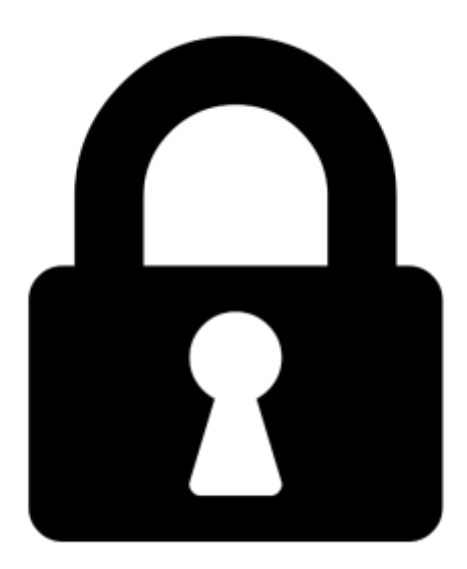

Proč je dokument uzamčen? Nahněvat Vás rozhodně nechceme. Jsou k tomu dva hlavní důvody:

 Vytvořit a udržovat obsáhlou databázi návodů stojí nejen spoustu úsilí a času, ale i finanční prostředky. Dělali byste to Vy zadarmo? Ne\*. Zakoupením této služby obdržíte úplný návod a podpoříte provoz a rozvoj našich stránek. Třeba se Vám to bude ještě někdy hodit.

\*) Možná zpočátku ano. Ale vězte, že dotovat to dlouhodobě nelze. A rozhodně na tom nezbohatneme.

2) Pak jsou tady "roboti", kteří se přiživují na naší práci a "vysávají" výsledky našeho úsilí pro svůj prospěch. Tímto krokem se jim to snažíme překazit.

A pokud nemáte zájem, respektujeme to. Urgujte svého prodejce. A když neuspějete, rádi Vás uvidíme!